## We have upgraded our client portal experience!

Please add noreply@safesend.com to your trusted email list

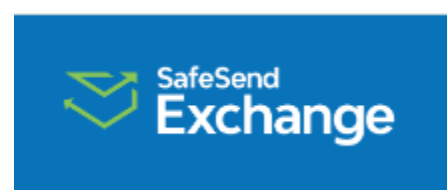

## A drop-off link is located within the Client Center on our website.

The document transfer is fully encrypted and safe to use.

| Statistered Huth Thompson LLP |                                             | 8 |
|-------------------------------|---------------------------------------------|---|
| From                          | То                                          |   |
| Emoil                         | Huth Thompson X                             |   |
| Enter your email address      | Subject                                     |   |
| First Nome                    | B I ∠ ∨ F F F F F F F F F F F F F F F F F F |   |
| Enter your first name         |                                             |   |
| Last Name                     |                                             |   |
| Enter your last name          |                                             |   |
| Remember Me                   |                                             |   |
|                               |                                             |   |
|                               | Attach File(s)                              | d |
|                               |                                             |   |
|                               |                                             |   |

## **Document Upload Instructions:**

- 1. Click the Client Portal link within the Client Center on our website.
- 2. Enter your Email address.
- 3. Enter your First and Last Name.
- 4. Click the Remember Me checkbox to have your email/name autopopulate the next time you use our link.
- 5. Select a Huth Thompson employee as recipient.
- 6. Type a Subject and Body for the message.
- 7. Click Attach File(s) to select the document(s) to upload.
- 8. Click Send to generate an access code.
- 9. Enter the access code sent to your email address.
- 10. Click Authenticate to send the document(s) to the firm.